# ēlo

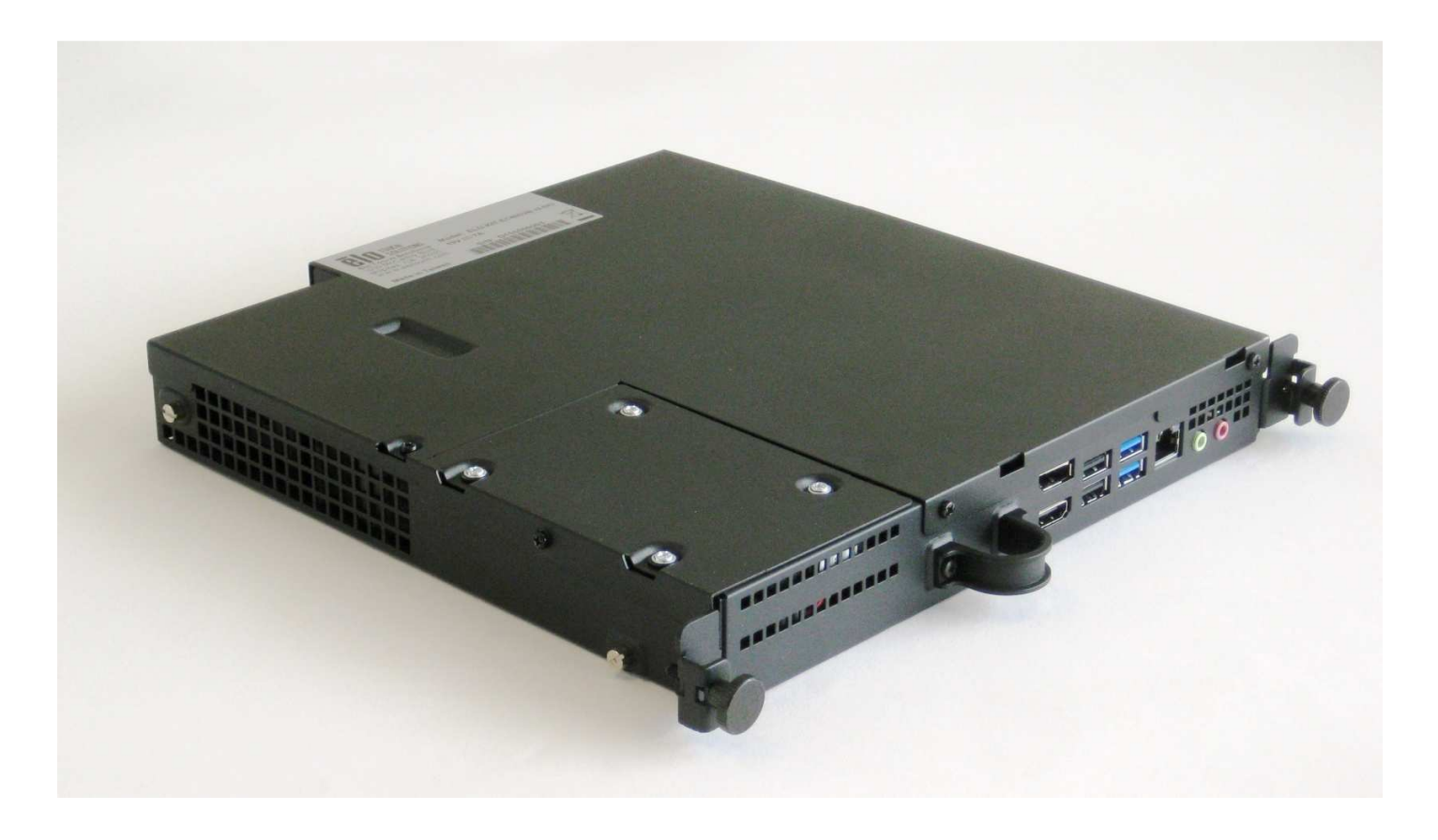

# GUIDE D'UTILISATION

# **Elo Touch Solutions**

Module d'ordinateur Interactive Digital Signage Pour IDS 3201L/4201L/5501L/7001L/7001LT

UM600047 Rev A

Manuel de l'utilisateur - Module d'ordinateur UM600047 Rev A, Page 1 de 36

#### Copyright © 2015 Elo Touch Solutions, Inc. Tous droits réservés.

Aucune partie du présent document ne peut être reproduite, transmise, transcrite, stockée dans un système d'archivage et traduite dans une langue ou dans un langage informatique, sous quelle que forme ou par quelque moyen que ce soit, électronique, magnétique, optique, chimique, manuel ou autre, sans l'autorisation écrite préalable d'Elo Touch Solutions, Inc.

#### Limitation de responsabilité

Les informations contenues dans le présent document sont sujettes à des modifications sans préavis. Elo Touch Solutions, Inc. et ses affiliés (collectivement « Elo ») ne font aucune représentation ni garantie quant au contenu présent et renie plus particulièrement toute garantie implicite de commercialisation des marchandises ou d'adéquation à un objectif quelconque. Elo se réserve le droit de réviser cette documentation et d'apporter des modifications de temps à autre au contenu sans qu'Elo ne soit dans l'obligation d'avertir les personnes des révisions ou modifications qui ont eu lieu.

#### Reconnaissance des marques commerciales

AccuTouch, CarrollTouch, Elo (logo), Elo Touch Solutions, Elo TouchSystems, IntelliTouch et iTouch sont des marques commerciales d'Elo et ses affiliés. Windows est une marque déposée de Microsoft Corporation.

# Table des matières

| Chapitre 1 - Introduction                        | 4  |
|--------------------------------------------------|----|
| Chapitre 2 - Déballage                           | 5  |
| Chapitre 3 - Installation du module d'ordinateur | 6  |
| Chapitre 4 - Assistance technique                | 20 |
| Chapitre 5 - Sécurité et maintenance             | 21 |
| Chapitre 6 - Informations réglementaires         | 28 |
| Chapitre 7 - Informations de garantie            | 32 |

# Chapitre 1 - Introduction

### Description du produit

Le module d'ordinateur Interactive Digital Signage 2e génération (ECMG2) est conçu pour se glisser dans la baie à l'arrière des écrans tactiles Interactive Digital Signage 2e génération, sans affecter le facteur de forme de l'écran ou nécessiter de câbles supplémentaires, pour transformer votre écran tactile Interactive Digital Signage en ordinateur tactile tout-en-un Interactive Digital Signage.

### **Précautions d'utilisation**

Suivez tous les avertissements, précautions et conseils de maintenance de ce manuel de l'utilisateur pour optimiser la durée de vie de votre appareil et éviter les risques pour la sécurité des utilisateurs.

Ce manuel contient des informations importantes pour la bonne configuration et la maintenance du module d'ordinateur. Avant de configurer et d'alimenter votre nouveau module d'ordinateur, lisez attentivement ce manuel, en particulier le chapitre Installation du module d'ordinateur.

# Chapitre 2 - Déballage

### Déballage du module d'ordinateur Interactive Digital Signage

Vérifiez que les éléments suivants sont présents et en bon état :

- Module d'ordinateur
- Guide d'installation rapide
- Couvercle de câble du boîtier PC

# Chapitre 3 Installation du module d'ordinateur

### Installation

1. Utilisez un tournevis cruciforme pour retirer la plaque du couvercle d'accès sur l'arrière de l'écran tactile.

2. Faites glisser le module d'ordinateur entièrement dans la baie jusqu'à ce qu'il s'enclenche.

3. Serrez les vis pour fixer le module d'ordinateur à l'intérieur de la baie.

**REMARQUE :** Si des câbles sont connectés au module d'ordinateur, un couvercle de sécurité des câbles est inclus avec le kit du module d'ordinateur. Installez-le en attachant l'attache et le crochet de montage comme indiqué dans le guide d'utilisation pour le module d'ordinateur, puis en serrant les vis sur le couvercle.

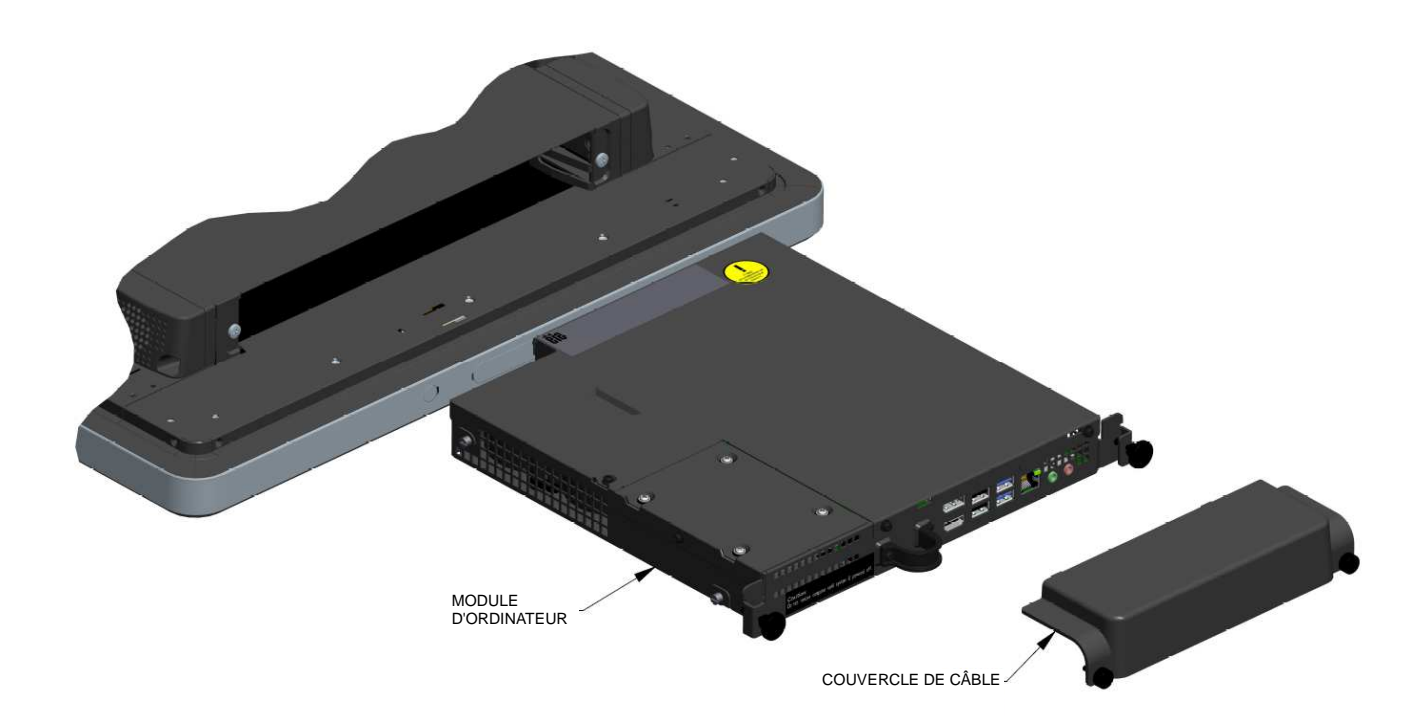

## Panneau de connecteurs et interfaces

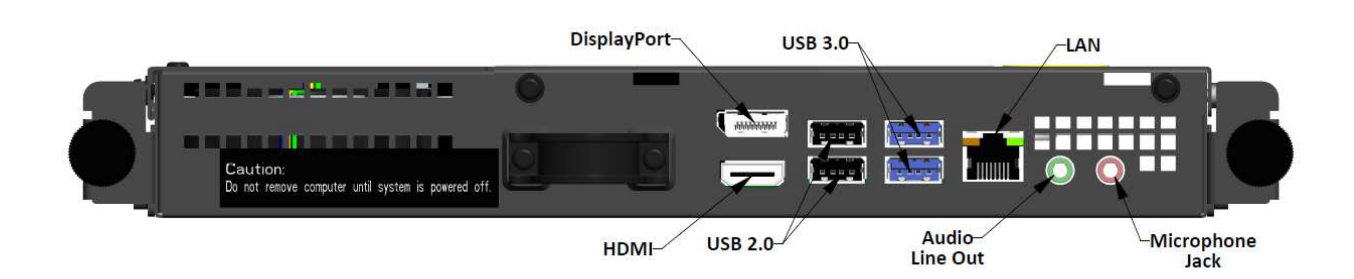

### Connexions de l'écran tactile et du module d'ordinateur

1. Une fois le module d'ordinateur installé, connectez le câble d'alimentation entre le connecteur POWER IN de l'écran tactile et la source d'alimentation.

REMARQUE : Le module d'ordinateur peut être installé lorsque le câble d'alimentation est branché (branchement à chaud). Ne retirez pas le module d'ordinateur s'il n'est pas complètement éteint.

- 2. Effectuez les branchements souhaités sur le panneau de connecteurs du module d'ordinateur.
- 3. Appuyez sur le bouton d'alimentation de l'écran tactile pour allumer le module d'ordinateur.

### Configuration du système d'exploitation – Windows<sup>®</sup> 7

La configuration initiale du système d'exploitation prend environ 5 minutes. Du temps supplémentaire peut être nécessaire pour des configurations matérielles et de système d'exploitation pour l'ordinateur tactile. Vous devrez brancher une souris et/ou un clavier externe sur le panneau de connecteurs du module d'ordinateur pour exécuter ces étapes.

Pour configurer le système d'exploitation Windows 7 pour le module d'ordinateur, allumez l'ordinateur tactile et suivez les instructions à l'écran.

#### Sélection de la région et de la langue

L'anglais est la langue par défaut dans les menus et boîtes de dialogue de Windows. Vous pouvez modifier cette langue selon vos préférences.

| G a Set Up | Windows            |                                        |                        |
|------------|--------------------|----------------------------------------|------------------------|
|            |                    |                                        |                        |
| L3         | 💐 Wind             | dows <sup>.</sup> 7 Professional       |                        |
|            | Country or region: | United States                          | •                      |
|            | Time and currency: | English (United States)                | •                      |
|            | Keyboard layout:   | Us                                     | •                      |
|            |                    |                                        |                        |
|            |                    |                                        |                        |
|            |                    |                                        |                        |
|            |                    |                                        |                        |
| 69         |                    | Copyright © 2009 Microsoft Corporation | . All rights reserved. |
|            |                    |                                        | Next                   |

#### Choix du nom de l'ordinateur

Il vous sera demandé de saisir le nom de l'ordinateur.

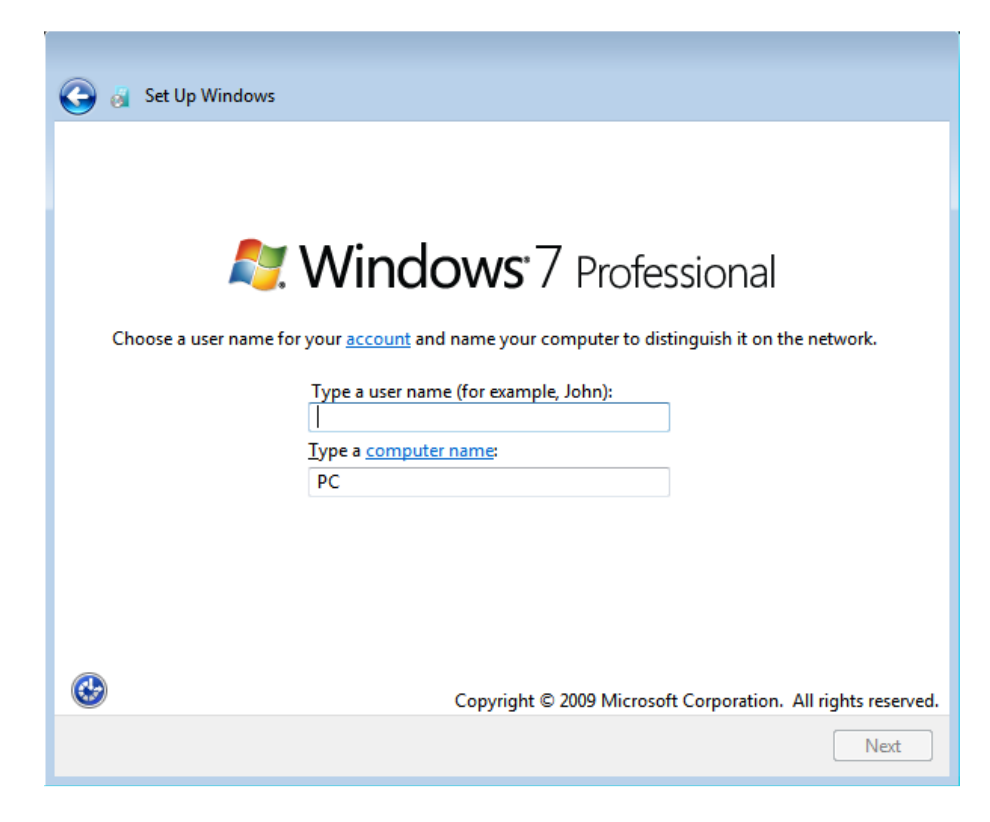

#### Créer un mot de passe pour le système

Il vous sera demandé de créer un mot de passe pour le système. Cela est facultatif. Si vous ne souhaitez pas utiliser de mot de passe, appuyez sur le bouton « Suivant ».

| 🕞 👩 Set Up Windows                                                                                                    |
|----------------------------------------------------------------------------------------------------|
|                                                                                                    |
| Set a password for your account                                                                                                    |
| Creating a password is a smart security precaution that helps protect your user account from<br>unwanted users. Be sure to remember your password or keep it in a safe place. |
| Type a <u>p</u> assword (recommended):                                                                                                    |
| Retype your password:                                                                                                    |
| Type a password <u>h</u> int:                                                                                                    |
| Choose a word or phrase that helps you remember your password.<br>If you forget your password, Windows will show you your hint.                                               |
| Next                                                                                                    |

Guide d'utilisation - Module d'ordinateur UM600047 Rev A, Page 9 de 36

### Accepter les conditions générales

Il vous sera demandé d'accepter les termes du contrat de licence Windows. Cliquez sur J'accepte pour continuer

| 🙆 🐰 s                               | et Up Windows                                                                                                    |          |
|-------------------------------------|----------------------------------------------------------------------------------------------------|----------|
|                                     |                                                                                                    |          |
| Plea                                | se read the license terms                                                                                                    |          |
| міс                                 | ROSOFT SOFTWARE LICENSE TERMS                                                                                                    | <b>^</b> |
| WIN                                 | IDOWS 7 PROFESSIONAL SERVICE PACK 1                                                                                                    |          |
| Thes<br>whe<br>soft<br>Print<br>any | se license terms are an agreement between Microsoft Corporation (or based on<br>are you live, one of its affiliates) and you. Please read them. They apply to the<br>ware named above, which includes the media on which you received it, if any.<br>ted-paper license terms, which may come with the software, may replace or modify<br>on-screen license terms. The terms also apply to any Microsoft |          |
|                                     | updates,                                                                                                    |          |
|                                     | supplements,                                                                                                    |          |
|                                     | Internet-based services, and                                                                                                    |          |
| 🔲 I a                               | ccept the license terms                                                                                                    |          |
|                                     | Ne                                                                                                    | t        |

### Sélection des paramètres de Windows Update

Il vous sera demandé de sélectionner les paramètres de Windows Update.

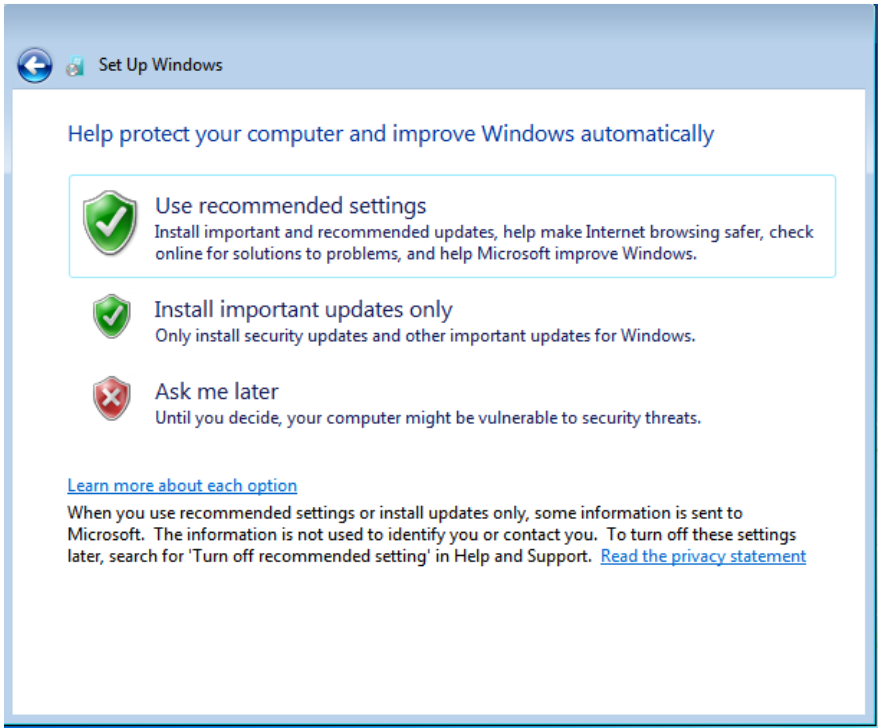

#### Sélection du fuseau horaire

Lorsque la fenêtre suivante s'affiche, vous pouvez configurer le fuseau horaire, la date et l'heure du module d'ordinateur. Cliquez sur Suivant pour terminer. Windows Setup termine l'installation du système d'exploitation.

| Tim | ie zor | le:     |        |       | GIN    | u uute .  | Jettings        |         |         |   |  |  |
|-----|--------|---------|--------|-------|--------|-----------|-----------------|---------|---------|---|--|--|
| (UT | C-08   | :00)    | Pacif  | ic Ti | me (l  | US & Can  | ada)            |         |         | * |  |  |
|     | uton   | natio   | ally a | dius  | t clo  | ck for Da | vlight Saving 1 | ime     |         |   |  |  |
|     | lucon  | Interes | uny u  | lajus | it cro |           | yngne saving    | une.    |         |   |  |  |
| Dat | e:     |         |        |       |        |           | Time:           |         |         |   |  |  |
| 4   |        | M       |        | 15    |        |           | 10              | 1       |         |   |  |  |
| 8   | 2253   | IVI     | ay, 20 |       | 123    |           | 1 N             | 1       |         |   |  |  |
| Su  | Mo     | Tu      | We     | Th    | Fr     | Sa        |                 |         | -       |   |  |  |
| 20  | 27     | 28      | 29     | 30    | 1      | 2         |                 | -       | 4       |   |  |  |
| 10  | 4      | 12      | 0      | 14    | 15     | 16        |                 |         |         |   |  |  |
| 10  | 10     | 12      | 13     | 14    | 22     | 10        | 1-              | 1       | -//     |   |  |  |
| 24  | 10     | 19      | 20     | 21    | 22     | 20        | 1.              | A. S. N | 1       |   |  |  |
| 31  | 1      | 20      | 2/     | 20    | -29    | 6         |                 |         |         |   |  |  |
| -11 | +      | 5       |        | 7     | 1      | 0         | 5:4             | 8:44 PM |         |   |  |  |
|     |        |         |        |       |        |           |                 |         | · · · · |   |  |  |

### Installation des pilotes logiciels de l'écran tactile sur les modules d'ordinateur Elo tournant sous Windows 7

Visitez le site Web d'Elo Touch Solutions, www.elotouch.com pour :

- La dernière version des pilotes tactiles
- Des informations complémentaires sur le pilote tactile
- Des guides d'installation détaillés du pilote tactile
- Des pilotes tactiles pour d'autres systèmes d'exploitation

Le module d'ordinateur est proposé avec le pilote Elo Touch déjà installé.

### Passer de Windows 7/8.1 64 bits à 32 bits

Lors du démarrage du système, appuyez plusieurs fois sur la flèche vers le bas «  $\downarrow$  » sur le clavier connecté pour accéder à l'écran de changement de version du système.

Une fois cette option choisie, suivez les étapes à l'écran pour modifier le système d'exploitation de 64 bits à 32 bits.

Remarque : Lors de l'installation de la version 32 bits, tous les fichiers qui ont été précédemment installés sur la version 64 bits sont effacés.

### Configuration du système d'exploitation – Windows 8.1

La configuration initiale du système d'exploitation prend environ 5 minutes. Du temps supplémentaire peut être nécessaire pour des configurations matérielles et de système d'exploitation pour le module d'ordinateur. Vous devrez brancher une souris et/ou un clavier externe sur le panneau de connecteurs du module d'ordinateur pour exécuter ces étapes.

Pour configurer le système d'exploitation Windows 8,1 pour le module d'ordinateur, allumez l'ordinateur tactile et suivez les instructions à l'écran.

Sélection de la langue

Windows vous invite à sélectionner votre langue ou préférence. Voir l'image de référence ci-dessous.

|          | Region and language |      |  |
|----------|---------------------|------|--|
|          |                     |      |  |
|          | Deutsch             |      |  |
|          | English             |      |  |
|          | español             |      |  |
|          | français            |      |  |
|          | italiano            |      |  |
|          | русский             |      |  |
|          | 한국어                 |      |  |
|          | 中文(简体)              |      |  |
|          | 中文(繁體)              |      |  |
|          | 日本語                 |      |  |
|          |                     |      |  |
|          |                     |      |  |
|          |                     |      |  |
| <i>.</i> |                     |      |  |
| 0        |                     | Next |  |
|          |                     |      |  |

Accepter les conditions générales

Il vous sera demandé d'accepter les termes du contrat de licence Windows. Cliquez sur J'accepte pour continuer.

|   | License terms                                                                                                    |
|---|----------------------------------------------------------------------------------------------------|
|   | Please read this so you know what you're agreeing to. MICROSOFT SOFTWARE LICENSE TERMS                                                                                                    |
|   | WINDOWS EMBEDDED 8.1 INDUSTRY PRO                                                                                                    |
|   | This is a license agreement between Microsoft Corporation (or based on where you live, one of its affiliates) and<br>you that describes your rights to use Windows Embedded 8.1 Industry Pro.                                                                                                    |
|   | For your convenience, we have organized this agreement into two parts. The first part includes introductory<br>terms phrased in a question and answer format; the Additional Terms follow and contain greater detail. You<br>should review the entire agreement, including any linked terms, because all of the terms are important and<br>together create this contract that applies to you. You can review linked terms by pasting the forward link into<br>your browser window once the software is running. <b>The Additional Terms contain a binding arbitration<br/>clause and class action waiver. If you live in the United States, these affect your rights to resolve a<br/>dispute with Microsoft, so you should read them carefully.</b> |
|   | By accepting this agreement or using the software, you agree to all of these terms and consent to the<br>transmission of certain information during activation and for Internet-based features of the software.<br>If you do not accept and comply with these terms, you may not use the software or its features.<br>Contact Microsoft or the Microsoft affiliate serving your country for information about Microsoft's<br>refund policies. See <u>microsoft.com/worldwide</u> . In the United States and Canada, call (800) MICROSOFT<br>or see <u>microsoft.com/info/nareturns.htm</u> .                                                                                                    |
|   | How can I use the software? We do not sell our software or your copy of it – we only license it. The software may require a key to install or access it. If it does, you are responsible for the use of keys assigned to you. You                                                                                                    |
| ę | l accept                                                                                                    |

#### Personnaliser l'ordinateur

Windows vous permet de personnaliser votre ordinateur en sélectionnant une couleur de thème et en donnant un nom à votre PC. Cliquez sur Suivant pour continuer.

Sélection des paramètres de Windows Il vous sera demandé de sélectionner les paramètres de Windows

| 9 | Settings                                                                                                    |  |  |  |  |  |
|---|----------------------------------------------------------------------------------------------------|--|--|--|--|--|
|   | Express settings                                                                                                    |  |  |  |  |  |
|   | We recommend these settings, which include occasionally sending info to Microsoft. You can customize these settings now or later.                                                                                                    |  |  |  |  |  |
|   | Automatically find and connect to devices and content on this network.                                                                                                    |  |  |  |  |  |
|   | Automatically install Windows updates, app updates, and device software.                                                                                                    |  |  |  |  |  |
|   | Turn on Do Not Track in Internet Explorer.                                                                                                    |  |  |  |  |  |
|   | <ul> <li>Help protect your PC from unsafe files, apps, and websites, and check online for solutions to problems.</li> <li>Help improve Microsoft software, services, and location services by sending us info.</li> <li>Use Bing to get search suggestions and web results in Windows Search, and let Microsoft use your location and other info to personalize your experiences.</li> <li>In Internet Explorer, use page prediction to preload pages, which sends your browsing history to Microsoft.</li> </ul> |  |  |  |  |  |
|   |                                                                                                    |  |  |  |  |  |
|   |                                                                                                    |  |  |  |  |  |
|   | <ul> <li>Let Windows and apps use your name, account picture, and advertising ID, and request your location from the<br/>Windows Location Platform.</li> </ul>                                                                                                    |  |  |  |  |  |
|   |                                                                                                    |  |  |  |  |  |
|   |                                                                                                    |  |  |  |  |  |
|   |                                                                                                    |  |  |  |  |  |
|   |                                                                                                    |  |  |  |  |  |

### Création de votre compte

Vous êtes invité à créer un nom d'utilisateur et un mot de passe. Une fois la configuration effectuée, cliquez sur *Terminé* pour terminer la configuration. Voir l'image de référence ci-dessous.

| ¢ | Your a                 | ccount                                     |                                              |  |
|---|------------------------|--------------------------------------------|----------------------------------------------|--|
|   | lf you want a password | , choose something that will be easy for y | ou to remember but hard for others to guess. |  |
|   | User name              | Example: John                              |                                              |  |
|   | Password               |                                            |                                              |  |
|   | Reenter password       |                                            |                                              |  |
|   | Password hint          |                                            |                                              |  |
|   |                        |                                            |                                              |  |
|   |                        |                                            |                                              |  |
|   |                        |                                            |                                              |  |
|   |                        |                                            |                                              |  |
|   |                        |                                            |                                              |  |
|   |                        |                                            |                                              |  |
|   |                        |                                            |                                              |  |
| ۍ |                        |                                            | Finish                                       |  |

### Accéder à la barre des icônes Windows 8.1

Pour accéder à la barre des icônes Windows 8.1, Elo conseille d'activer la fonction d'accélération du bord du curseur (CEA) dans les paramètres du pilote Elo. L'accélération depuis le moniteur doit être réglée pour que les icônes soient accessibles. Pour plus d'informations, consultez le manuel de l'utilisateur qui se trouve dans le dossier Program Files du dossier Elo Touch Solutions.

# Configuration du système d'exploitation – Aucun système d'exploitation

Les appareils sans système d'exploitation nécessitent l'installation d'un système d'exploitation.

Chargez votre système d'exploitation sur le module d'ordinateur.

Annulez toutes tentatives de votre système d'exploitation de charger les pilotes pour le nouveau périphérique USB (l'écran tactile Elo) qu'il trouve.

Une fois l'image du système d'exploitation installée sur votre ordinateur, laissez le système télécharger automatiquement tous les pilotes disponibles. Vous pouvez télécharger le dernier pilote tactile Elo sur le site Web mentionné plus haut et installer ce pilote sur l'ordinateur.

### Installation des pilotes logiciels de l'écran tactile sur les modules d'ordinateur Elo sans système d'exploitation

Visitez le site Web d'Elo Touch Solutions, www.elotouch.com pour :

- Les dernières versions de nos pilotes tactiles
- Des informations complémentaires sur le pilote tactile
- Des guides d'installation détaillés du pilote tactile
- Des pilotes tactiles pour d'autres systèmes d'exploitation

Téléchargez et installez le pilote tactile requis depuis www.elotouch.com.

### Configuration du système d'exploitation

La configuration initiale du système d'exploitation prend environ 5-10 minutes. Du temps supplémentaire peut être nécessaire en fonction de la configuration du matériel de l'ordinateur tactile et des périphériques connectés.

Pour configurer le système d'exploitation Microsoft<sup>®</sup> Windows<sup>®</sup> pour le système tactile, allumez l'écran tactile en appuyant sur le bouton d'alimentation, puis suivez les instructions à l'écran.

### Injecter une nouvelle langue

Windows peut utiliser une seule langue à la fois. La fonction d'injection de langue Elo Touch Solutions peut être utilisée pour modifier vos préférences de langue. L'anglais est défini comme langue par défaut, mais vous pouvez changer de langue pour correspondre à vos préférences. Pour utiliser la fonction d'injection de langue :

- 1. Éteignez votre système complètement.
- 2. Allumez votre système.
- 3. Après l'écran de démarrage Elo (ci-dessous), appuyez plusieurs fois sur «↑ » ou
  - «  $\downarrow$  » pour mettre en pause le gestionnaire de démarrage Windows.

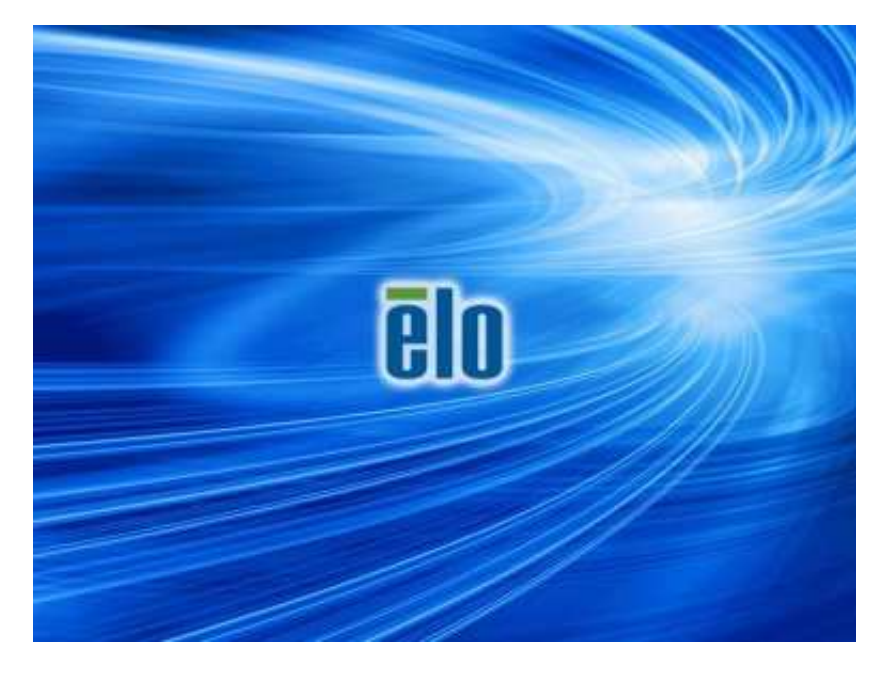

 Sélectionnez Restore OS 32bit (Restaurer OS 32 bits) ou Restore OS 64bit (Restaurer OS 64 bits) en fonction de votre environnement de système d'exploitation.

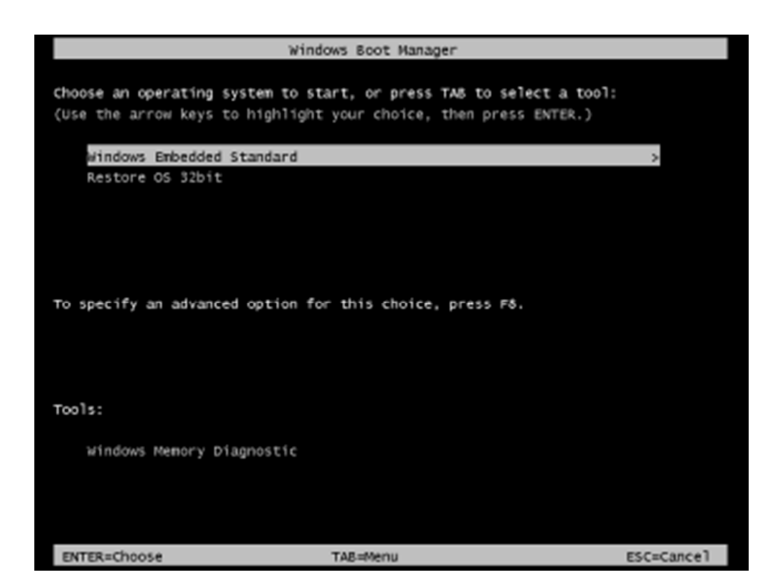

5. L'interface utilisateur suivante s'affiche :

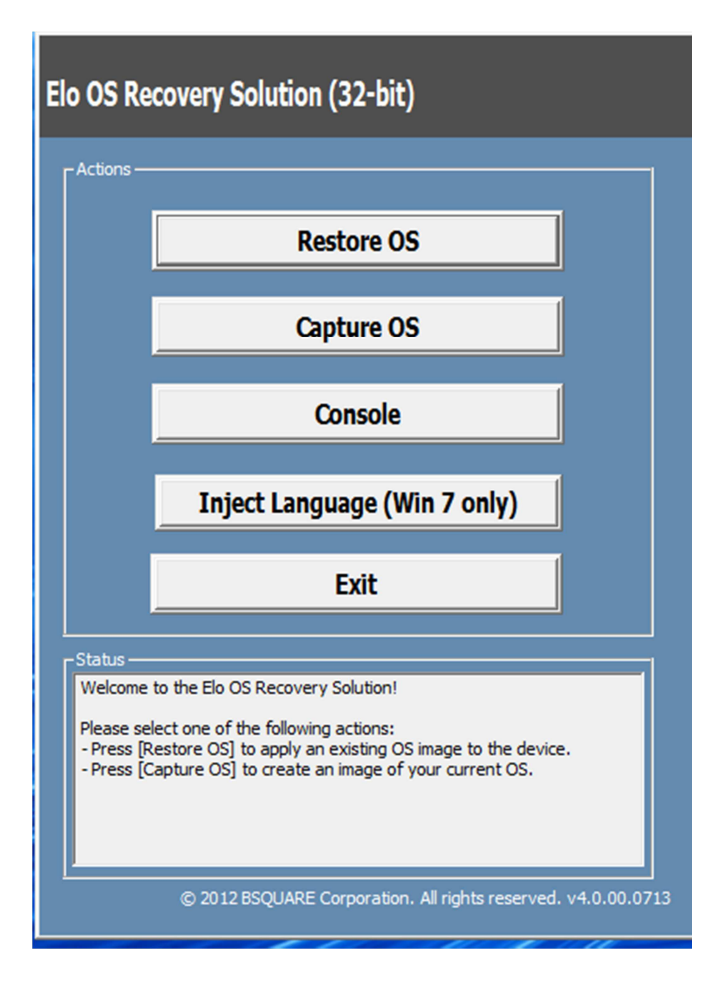

6. Sélectionnez Inject Language (Injecter langue), et l'interface utilisateur suivante s'affichera.

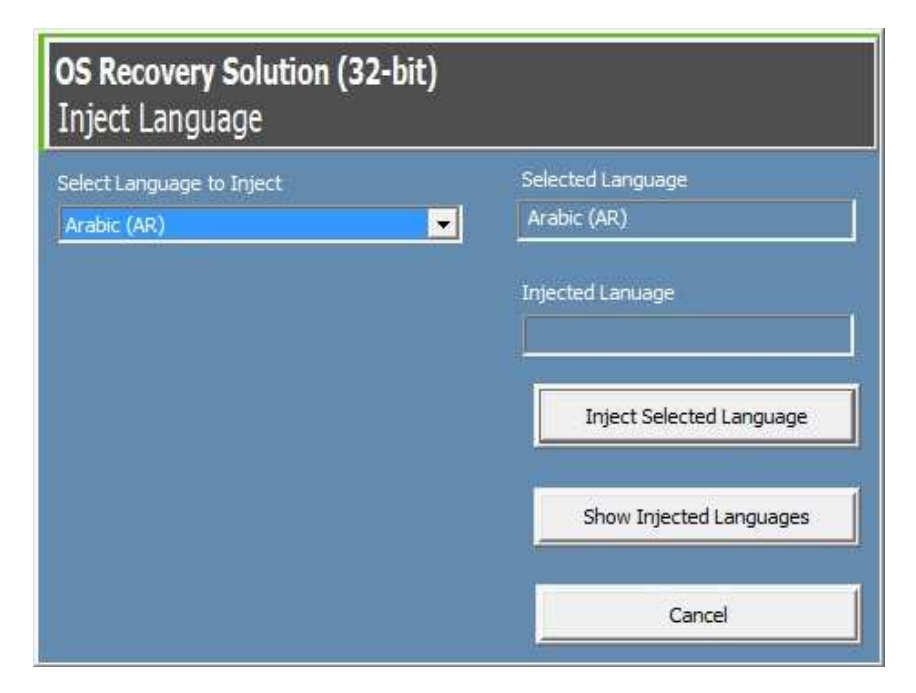

- 7. Cliquez sur la liste déroulante et sélectionnez la langue de votre choix.
- 8. Cliquez sur Inject Selected Language (Injecter la langue sélectionnée)
- **9.** Lors du processus d'injection, **N'UTILISEZ PAS** votre clavier ou votre souris, car cela peut provoquer une erreur dans le processus d'injection de langue.

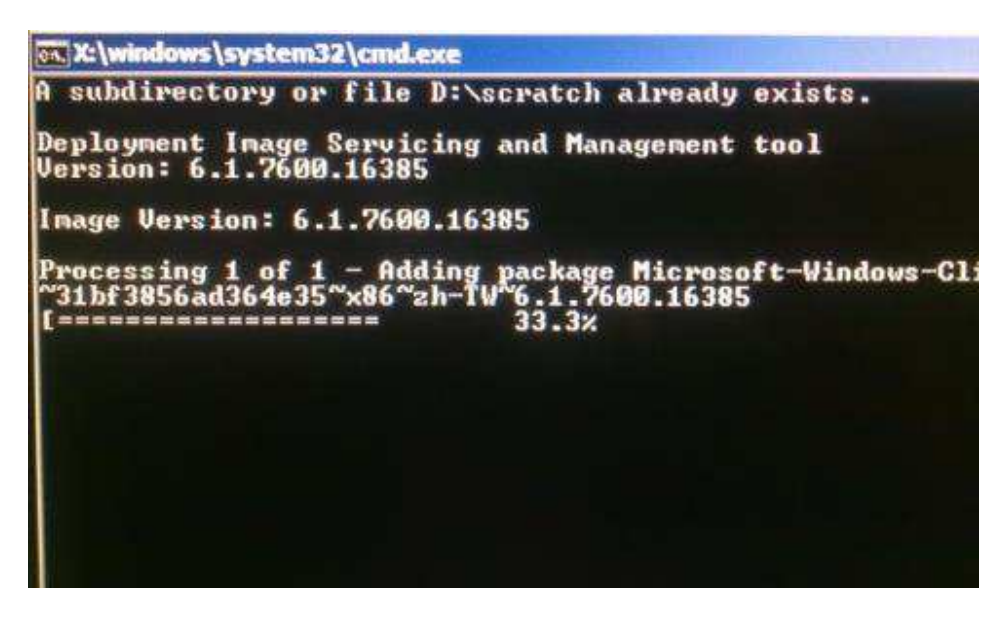

- **10.** Une fois le package de langue installé correctement, appuyez sur une touche pour quitter la fenêtre.
- 11. Vous devriez voir la nouvelle langue dans « Selected Language » (Langue sélectionnée) et « Injected Language » (Langue injectée).
- 12. Cliquez sur Cancel → Exit (Annuler et quitter). Le système redémarrera et l'interface s'affichera dans la nouvelle langue lorsque le système accèdera au bureau.

# Chapitre 4 - Assistance technique

Si vous rencontrez des problèmes avec votre écran tactile, consultez les suggestions suivantes. Si le problème persiste, contactez votre revendeur local ou le service client d'Elo Touch Solutions.

### Solutions aux problèmes courants

| Problème                                                                                        | Dépannage conseillé                                                                                                    |
|-------------------------------------------------------------------------------------------------|----------------------------------------------------------------------------------------------------|
| Le module d'ordinateur ne s'allume pas<br>lorsque vous appuyez sur le bouton<br>d'alimentation. | Débranchez le câble d'alimentation et vérifiez que le<br>module d'ordinateur est correctement installé.<br>Rebranchez le câble d'alimentation puis allumez le<br>système.                                                                  |
| L'image à l'écran est estompée                                                                  | Utilisez le menu OSD pour augmenter le contraste<br>ou la luminosité de l'écran tactile.                                                                                                    |
| L'écran est vide.                                                                               | Si la DEL d'état d'alimentation clignote, l'écran ou le<br>module d'ordinateur peut être en mode VEILLE.<br>Appuyez sur une touche, déplacez la souris et/ou<br>touchez l'écran tactile et vérifiez que le moniteur<br>affiche le contenu. |
| Le moniteur affiche un message « Hors<br>plage »                                                | Réglez la résolution/fréquence de votre ordinateur<br>pour respecter les plages de fréquences autorisées<br>pour l'écran tactile. Voir <u>www.elotouch.com</u> pour les<br>spécifications de l'écran tactile Elo.                          |
| La fonctionnalité tactile ne fonctionne pas                                                     | Vérifiez que votre module d'ordinateur dispose des derniers pilotes. Consultez l'installation du module d'ordinateur de ce manuel pour plus de détails.                                                                                    |

### Assistance technique

Rendez-vous à l'adresse www.elotouch.com/go/websupport pour l'auto-assistance en ligne.

Rendez-vous à l'adresse www.elotouch.com/go/contactsupport pour le support technique.

Consultez la dernière page de ce manuel de l'utilisateur pour les numéros de téléphone de l'assistance technique dans le monde entier.

L'assistance technique pour les modules d'ordinateur tournant sous Windows est disponible sur l'ordinateur dans la section Informations d'assistance du menu Propriétés système. Le menu Propriétés système est accessible en :

- 1. Faisant un clic droit sur l'icône Poste de travail et en sélectionnant Propriétés dans le menu déroulant, ou en
- 2. Cliquant sur le bouton Démarrer, allant dans Paramètres -> Panneau de configuration et en sélectionnant l'icône Système

# Chapitre 5 – Sécurité et maintenance

### Sécurité

Pour éviter les risques de décharge électrique, suivez tous les avis de sécurité et ne démontez pas l'écran tactile ou le module d'ordinateur. Il n'est pas réparable par l'utilisateur.

Les emplacements situés sur les côtés et le dessus du boîtier de l'écran tactile sont conçus pour la ventilation. Ne bloquez et n'insérez rien dans les conduits de ventilation.

Assurez-vous que les conditions environnementales répertoriées ci-dessous sont maintenues pour le module d'ordinateur.

#### Conditions environnementales pour le transport et le stockage

#### Température:

|              | Fonctionnement<br>Stockage/Transport                       | de 0°C à 40°C<br>de -20°C à 60°C |
|--------------|------------------------------------------------------------|----------------------------------|
| Humidité (sa | ns condensation) :<br>Fonctionnement<br>Stockage/Transport | de 20% à 80%<br>de 10% à 90%     |
| Altitude :   | Fonctionnement<br>Stockage/Transport                       | 0 à 3 000m<br>0 à 12 192m        |

### Attention

Il existe un risque d'explosion si la pile est remplacée par une autre d'un mauvais type. Rejetez la pile conformément aux lois et réglementations locales à la fin de sa vie utile.

# Directive sur les déchets d'équipements électriques et électroniques (DEEE)

Ce produit ne doit pas être jeté avec les ordures ménagères. Il doit être mis au rebut dans un centre de dépôt spécialisé pour un recyclage approprié. Assurez-vous que ce produit est rejeté conformément aux lois et réglementations locales à la fin de sa vie utile.

Elo a mis en place des dispositifs de recyclage dans certaines parties du monde. Pour plus d'informations sur l'accès à ces dispositifs, veuillez visiter <u>http://www.elotouch.com/AboutElo/ewaste-program/</u>.

### Création de la clé USB de récupération

Tous les modules d'ordinateur Windows 7 et Windows 8.1 disposent de l'utilitaire Elo Restore sur le bureau Windows. Cet utilitaire permet la création d'une clé USB de récupération basée sur le système d'exploitation acheté. **Veuillez créer votre clé USB de récupération immédiatement.** Si la partition de récupération du disque dur/SSD venait à être supprimée ou inaccessible, vous pouvez utiliser la clé USB de récupération pour récupérer votre système.

Les procédures suivantes montrent comment créer une clé USB de récupération.

 Faites un clic droit sur l'icône de l'utilitaire EloRestoreUtility sur le bureau et sélectionnez « Run as administrator » (Exécuter en tant qu'administrateur).

| Elo Restor    | e Utility            | and the second second second second second second second second second second second second second second second |      |
|---------------|----------------------|----------------------------------------------------------------------------------------------------|------|
| Status:       | Press [Start] Button | to begin                                                                                                    |      |
| Message:      |                      |                                                                                                    |      |
| Set default C | Operating System     |                                                                                                    |      |
|               | Ŧ                    | Start                                                                                                    | Exit |

2. Cliquez sur le bouton « Start » (Démarrer) pour lancer le processus.

Guide d'utilisation - Module d'ordinateur UM600047 Rev A, Page 23 de 36 3. Une fois cela terminé, vous verrez une fenêtre vous demandant d'insérer une clé USB vide sur un des ports USB disponibles de votre système. (Pour Windows 7, utilisez une clé USB avec au moins 64 Go d'espace disponible. (Pour Windows 8.1, utilisez une clé USB avec au moins 16 Go d'espace disponible)

| 🛃 Elo Restor  | re Utility       |           |                         |                  |                   |    |
|---------------|------------------|-----------|-------------------------|------------------|-------------------|----|
| Status:       | Initializat In   | formation |                         | -                |                   | 23 |
| Message:      | Required         | infor     | mation: Please insert y | vour flash drive | e at this moment! |    |
|               |                  |           |                         |                  | ОК                |    |
| Set default C | Operating System |           | Format Drive            |                  | Ext               |    |

4. Une fois la clé USB branchée, vous verrez la fenêtre ci-dessous. Cliquez sur « Format Drive » (Formater lecteur) pour continuer le processus. VEUILLEZ NOTER QUE TOUTES LES DONNÉES CONTENUES DANS LA CLÉ USB SERONT SUPPRIMÉES.

| 🛃 Elo Restor  | e Utility                                           |  |  |  |  |  |
|---------------|-----------------------------------------------------|--|--|--|--|--|
| Status:       | Found Drive - D:\                                   |  |  |  |  |  |
| Message:      | Press [Format Drive] Button to start format process |  |  |  |  |  |
| Set default C | Aperating System                                    |  |  |  |  |  |

5. Cliquez sur « Create Restore Media » (Créer support de restauration) pour continuer. Cette étape prendra environ 10 à 20 minutes en fonction de la configuration du système et des performances de la clé USB.

| 🖳 Elo Restore | e Utility                                                                                                  |                      |      |  |  |  |
|---------------|----------------------------------------------------------------------------------------------------|----------------------|------|--|--|--|
| Status:       | Creating directory                                                                                         | structures           |      |  |  |  |
| Message:      | e:<br>Creation directories success, please press [Create Restore Media] to start<br>restore media creation |                      |      |  |  |  |
|               |                                                                                                    |                      |      |  |  |  |
| Set default O | perating System                                                                                            | Create Restore Media | Exit |  |  |  |

6. Une fois que le message « Creation Restore Media success... » (Réussite de la création du support de restauration) s'affiche, retirez la clé USB et cliquez sur « Exit » (Quitter) pour quitter le programme

| Guntor              | pour quittor i                        | e programme.                        |                   |  |  |  |
|---------------------|---------------------------------------|-------------------------------------|-------------------|--|--|--|
| Elo Restore Utility |                                       |                                     |                   |  |  |  |
| Status:             | Creation Restore Measures             | dia finished. Please refer to manua | al for additional |  |  |  |
| Message:            | ge:<br>Creation Restore Media success |                                     |                   |  |  |  |
| Set default C       | )perating System                      | Create Restore Media                | Exit              |  |  |  |
|                     |                                       |                                     |                   |  |  |  |

 Pour utiliser la clé USB en cas de plantage du système, redémarrez le système et appuyez sur F11 plusieurs fois pour accéder au Menu de démarrage de l'appareil. Ensuite, choisissez de redémarrer depuis la clé USB. **8.** Lorsque l'interface graphique suivante est présentée, cliquez sur le bouton « Install Recovery Solution » (Installer la solution de récupération).

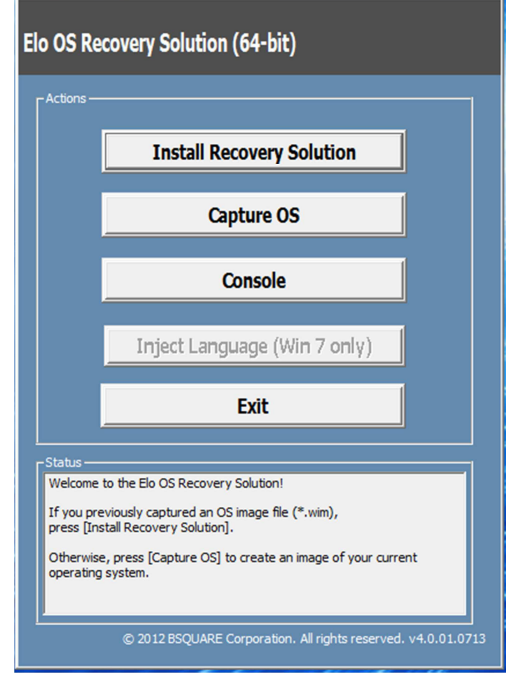

**9.** Suivez les instructions à l'écran pour terminer l'installation, puis quittez le programme.

Remarque : Toutes les données seront supprimées pendant le processus de récupération. L'utilisateur doit sauvegarder les fichiers nécessaires. Elo Touch Solutions n'assume aucune responsabilité pour les données ou logiciels perdus.

Remarque : L'utilisateur final doit respecter l'accord de licence de Microsoft

### Récupération du système d'exploitation

Si pour une raison quelconque le système d'exploitation de l'ordinateur tactile doit être récupéré AUX RÉGLAGES D'USINE, vous pouvez récupérer votre système en suivant les procédures ci-dessous. **VEUILLEZ NOTER QUE TOUTES LES DONNÉES ET TOUS LES RÉGLAGES SERONT PERDUS LORS DE CE PROCESSUS.** Assurez-vous de sauvegarder toutes vos données, vos paramètres et vos logiciels avant de continuer.

- 1. Éteignez votre système.
- 2. Allumez votre système.
- Après l'affichage de l'écran de démarrage Elo (ci-dessous), appuyez plusieurs fois sur « ↑ » ou « ↓ » pour mettre en pause le gestionnaire de démarrage Windows.

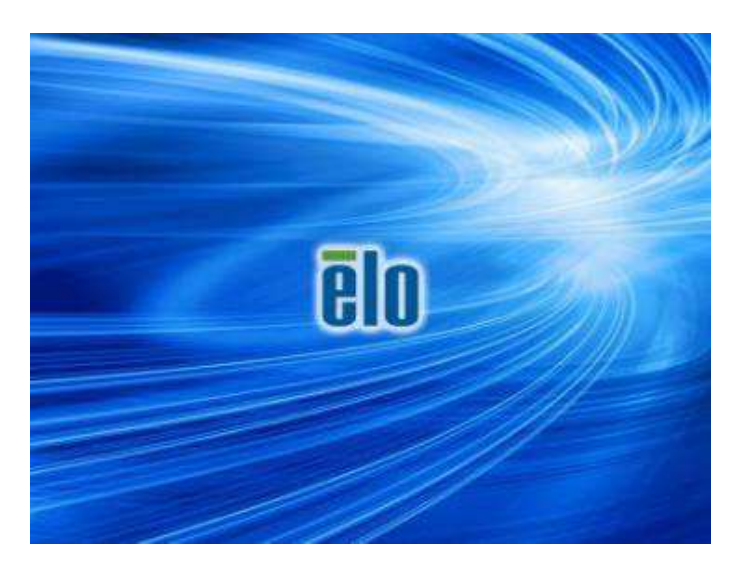

4. Sélectionnez Restore OS 32bit (Restaurer OS 32 bits) ou Restore OS 64bit (Restaurer OS 64 bits) en fonction de votre environnement de système d'exploitation.

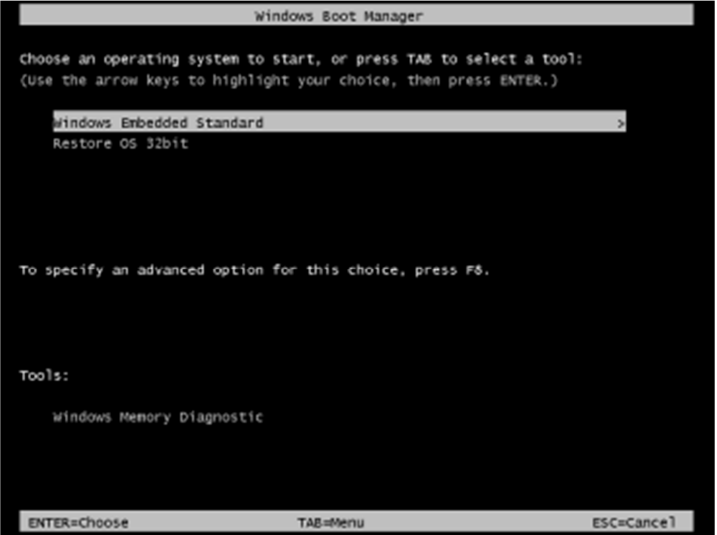

5. L'interface utilisateur suivante s'affiche :

| Elo OS Re                              | covery Solution (32-bit)                                                                                                    |
|----------------------------------------|----------------------------------------------------------------------------------------------------|
| Actions —                              |                                                                                                    |
|                                        | Restore OS                                                                                                    |
|                                        | Capture OS                                                                                                    |
|                                        | Console                                                                                                    |
|                                        | Inject Language (Win 7 only)                                                                                                    |
|                                        | Exit                                                                                                    |
| <br>Status                             |                                                                                                    |
| Welcome                                | to the Elo OS Recovery Solution!                                                                                                    |
| Please sel<br>- Press [R<br>- Press [C | ect one of the following actions:<br>estore OS] to apply an existing OS image to the device.<br>apture OS] to create an image of your current OS. |
| ľ                                      | © 2012 BSQUARE Corporation. All rights reserved. v4.0.00.0713                                                                                     |

6. Sélectionnez **Restore OS (Restaurer OS)**. Le système vérifiera automatiquement votre matériel. Une fois le processus terminé, cliquez sur le bouton **Start (Démarrer)** pour exécuter la fonction de récupération du système.

| erovery Status                                   |                                       |                    |                 |            |
|--------------------------------------------------|---------------------------------------|--------------------|-----------------|------------|
| Ready to Restore OS                              |                                       |                    |                 |            |
| Current Progress:                                |                                       |                    |                 |            |
| Overal Progress:                                 |                                       |                    |                 |            |
| Time Elapsed:                                    |                                       |                    | Start           |            |
| nformation                                       |                                       |                    |                 |            |
| This utility will restore                        | the operating system                  | n,                 |                 |            |
| Mease verify the Reco<br>[Exit] to return to the | overy OS Image file a<br>main screen: | nd press [Start] t | o restore the ( | DS or pres |
| OS Image Fi<br>OS Family: V                      | le: aa32_boot.wim<br>Vindows 7        |                    |                 |            |
|                                                  | the CC and then all                   | has been           |                 |            |

7. Le processus suivant reformatera le disque dur principal. Veuillez sauvegarder vos données avant d'effectuer le processus de récupération.

|  | The OS Recovery Solution will reformat the primary hard drive, then apply the OS image to the clean drive.                                                       |
|--|----------------------------------------------------------------------------------------------------|
|  | WARNING: All existing data on the primary drive and any of its<br>partitions will be destroyed. Please ensure you have backed up your<br>data before continuing. |
|  | Are you sure you want to continue?                                                                                                    |

8. Une fois cela terminé, cliquez sur le bouton Close (Fermer). Le système reviendra au menu principal de la solution de récupération Elo. Cliquez sur le bouton Exit (Quitter) pour redémarrer votre système.

Toutes les données sont supprimées pendant le processus de récupération. L'utilisateur doit sauvegarder les fichiers nécessaires. Elo Touch Solutions n'assume aucune responsabilité pour les données ou logiciels perdus.

L'utilisateur final doit respecter l'accord de licence de Microsoft.

# Chapitre 6 - Informations réglementaires

### I. Informations sur la sécurité électrique :

La conformité est requise pour la tension, la fréquence et le courant indiqués sur l'étiquette du fabricant. La connexion d'un appareil à une source d'alimentation qui ne respecte pas les exigences spécifiées ici peut causer un mauvais fonctionnement, des dégâts à l'équipement et des incendies.

Aucune pièce réparable par l'utilisateur ne se trouve dans cet équipement. Cet équipement contient des tensions dangereuses pouvant constituer un risque de sécurité. Les réparations doivent être effectuées uniquement par un technicien qualifié.

Contactez un électricien qualifié ou le fabricant si vous avez des questions concernant l'installation avant de connecter l'équipement au secteur.

### II. Informations sur les émissions et l'immunité

Avis pour les utilisateurs aux États-Unis : Cet appareil a été testé et déclaré conforme aux limites définies pour les appareils numériques de Classe A suivant l'article 15 du règlement de la FCC. Ces limites sont destinées à assurer une protection raisonnable contre les interférences nuisibles dans une installation résidentielle. Cet appareil génère, utilise et peut émettre de l'énergie radioélectrique et, s'il n'est pas installé et utilisé conformément aux recommandations, peut provoquer des interférences nuisibles aux communications radio.

Avis pour les utilisateurs au Canada : Cet équipement est conforme aux limites de la classe A pour les émissions de bruit radio des appareils numériques telles que fixées par les règlements sur les interférences radio d'Industry Canada.

Avis pour les utilisateurs dans l'Union européenne : Utilisez uniquement les cordons d'alimentation et câbles d'interconnexion fournis avec cet équipement. Tout remplacement des cordons fournis et des câblages peut compromettre la sécurité électrique ou la certification de la marque CE pour les émissions ou l'immunité comme requis par les normes suivantes :

Cet équipement informatique (Information Technology Equipment, ITE) doit disposer d'une marque CE sur l'étiquette du fabricant qui signifie que l'équipement a été testé sur base des directives et des normes suivantes : Cet équipement a été testé conformément aux exigences pour la marque CE, comme requis par la directive EMC 2004/108/EC indiquée dans la norme européenne EN 55022 classe A et la directive sur les basses tensions 2006/95/EC indiquée dans la norme européenne EN 60950-1.

Informations générales pour tous les utilisateurs : Ce matériel génère, utilise et peut émettre de l'énergie de fréquence radio. S'il n'est pas installé et utilisé conformément à ce manuel, l'équipement peut provoquer des interférences avec les communications radio et télévisuelles. Il n'existe toutefois aucune garantie que de telles interférences ne se produiront pas dans une installation particulière à cause de particularités propres au site.

This device complies with part 15 of the FCC Rules. Operation is subject to the following two conditions:(1) This device may not cause harmful interference, and (2) this device must accept any interference received, including interference that may cause undesired operation.

1) Pour répondre aux exigences d'émission et d'immunité, l'utilisateur doit respecter ce qui suit :

a) Utilisez uniquement les câbles d'E/S fournis pour connecter cet appareil numérique à un ordinateur.

b) Pour assurer la conformité, utilisez uniquement le cordon de ligne approuvé fourni par le fabricant.

c) L'utilisateur est averti que les changements ou modifications non approuvés sur l'équipement par le responsable de la conformité peuvent annuler l'autorité de l'utilisateur à utiliser l'équipement.

- 2) Si cet équipement semble causer des interférences avec la réception radio ou télévisuelle, ou tout autre dispositif :
  - a) Vérifiez la source d'émission en éteignant et en allumant l'appareil.

Si vous déterminez que cet appareil cause les interférences, essayez de les corriger en appliquant une ou plusieurs des mesures suivantes :

- i) Déplacez l'appareil numérique à l'écart du récepteur affecté.
- ii) Repositionnez (tournez) l'appareil numérique par rapport au récepteur affecté.
- iii) Réorientez l'antenne du récepteur affecté.
- iv) Branchez l'appareil numérique sur une prise différente afin que lui et le récepteur se trouvent sur des circuits différents.
- v) Débranchez et enlevez tous les câbles d'E/S que l'appareil numérique n'utilise pas (Les câbles d'E/S sans terminaison sont une source potentielle de niveaux d'émissions RF élevés).
- vi) Branchez l'appareil numérique uniquement sur une prise mise à la terre. N'utilisez pas

d'adaptateurs. (Retirer ou couper le fil de mise à la terre peut augmenter les niveaux d'émission RF et représenter un risque mortel pour l'utilisateur.)

Si vous avez besoin d'aide, consultez votre revendeur, fabricant ou un technicien radio ou télé expérimenté.

### **III. Certifications d'agence**

Les certifications et marques suivantes ont été émises ou déclarées pour ce moniteur :

CE Europe Australie (RCM)

VCCI Japon CUL, IC Canada Taïwan (BSMI) FCC, UL États-Unis

### IV. RoHS de la Chine

Conformément à la loi chinoise (Administration sur le contrôle de la pollution causée par les produits informatiques électroniques), la section ci-dessous répertorie le nom et la quantité de substances toxiques ou dangereuses que ce produit peut contenir.

|                                     | Substances et éléments toxiques ou dangereux |                 |                 |                                |                              | ereux                             |
|-------------------------------------|----------------------------------------------|-----------------|-----------------|--------------------------------|------------------------------|-----------------------------------|
| Nom du<br>composant                 | Plomb<br>(Pb)                                | Mercure<br>(Hg) | Cadmium<br>(Cd) | Chrome<br>hexavalent<br>(Cr6+) | Diphényle<br>polybromé (PBB) | Polybromodiphényléthers<br>(PBDE) |
| Parties en<br>plastique             | 0                                            | 0               | 0               | 0                              | 0                            | 0                                 |
| Parties<br>métalliques              | Х                                            | 0               | 0               | 0                              | 0                            | 0                                 |
| Assemblage<br>des câbles et<br>fils | X                                            | 0               | 0               | 0                              | 0                            | 0                                 |
| Écran LCD                           | Х                                            | 0               | 0               | 0                              | 0                            | 0                                 |
| Écran tactile                       | Х                                            | 0               | 0               | 0                              | 0                            | 0                                 |
| PCBA                                | Х                                            | 0               | 0               | 0                              | 0                            | 0                                 |
| Logiciels (CD, etc.)                | 0                                            | 0               | 0               | 0                              | 0                            | 0                                 |
| O : Indique que                     | cette su                                     | bstance to      | xique ou c      | angereuse conte                | nue dans toutes le           | s matières homogènes de           |

cette pièce est en dessous de la limite requise par la norme SJ/T11363-2006.

X : Indique que cette substance toxique ou dangereuse contenue dans toutes les matières homogènes de cette pièce est au-dessus de la limite requise par la norme SJ/T11363-2006. Pour les éléments marqués d'un X, des exonérations ont été accordées d'après la norme RoHS européenne.

### Explication des marquages

(1). Conformément à la norme SJ/T11364-2006, les produits informatiques électroniques sont marqués avec le logo de contrôle de la pollution suivant. La période d'utilisation écologique de ce produit est de 10 ans. Le produit n'aura pas de fuites ou de transformations dans les conditions normales de fonctionnement répertoriées ci-dessous, ainsi l'utilisation de ce produit informatique électronique ne causera pas de pollution environnementale grave, de blessures corporelles ou de dommages aux biens.

Température de fonctionnement : 0~40 °C / Humidité : 20 %~80 % (sans condensation).

Température de stockage : -20~60 °C / Humidité : 10 %~90 % (sans condensation).

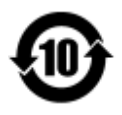

(2). Il est encouragé et recommandé de recycler et réutiliser ce produit conformément aux lois locales. Le produit ne doit pas être jeté avec les ordures ménagères.

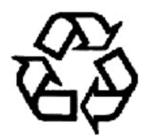

# Chapitre 7 - Informations de garantie

Pour plus d'informations sur la garantie, voir http://www.elotouch.com/Support/warranty.asp

Manuel de l'utilisateur - Module d'ordinateur UM600047 Rev A, Page 35 de 36

### **Consultez notre site Web**

# www.elotouch.com

Obtenez les derniers détails sur...

- Informations sur le produit
- Spécifications
- Événements à venir
- Communiqués de presse
- Les pilotes logiciels

### **Nous contacter**

Pour en savoir plus sur la vaste gamme de solutions tactiles Elo, visitez notre site Web sur www.elotouch.com, ou appelez simplement votre bureau local :

Amérique du Nord Elo Touch Solutions 1033 McCarthy Blvd Milpitas, CA 95035 Tél 800-ELO-TOUCH Tél 1-408-597-8000 Fax 1-408-597-8050 customerservice@elotouch.com **Europe** Tél +32 (0) 16 70 45 00 Fax +32 (0)16 70 45 49 elosales@elotouch.com Asie-Pacifique Tél +86 (21) 3329 1385 Fax +86 (21) 3329 1400 www.elotouch.com.cn Amérique latine Tél 786-923-0251 Fax 305-931-0124 www.elotouch.com

Copyright 2015 Elo Touch Solutions, Inc. Tous droits réservés